# Wishlist

#### **Terminology of Wishes**

- Active- open wishes where people can vote on the wish
- Accepted- the wish has been accepted and will be activated
- · Rejected- the wish will be denied for now
- Granted- the wish is already available or will be in the next update
- Like- voting up the wish
- Dislike- voting down the wish

### **Creating a Wish**

- 1. Navigate to *ladministrator*
- 2. Hover over Components and from the drop-down select Wishlist
- 3. Click the New button
- 4. Fill out the wish form
- 5. Click Save & Close

## **Editing a Wish**

- 1. Navigate to *ladministrator*
- 2. Hover over Components and from the drop-down select Wishlist
- 3. Search for the wish and then click on the wish's title
- 4. Click the Edit button
- 5. Edit the wish form
- 6. Click Save & Close

#### **Deleting a Wish**

- 1. Navigate to *ladministrator*
- 2. Hover over Components and from the drop-down select Wishlist
- 3. Search and then click on the title of the wish
- 4. Click the Delete button and the wish will be deleted

# **Publishing a Wish**

- 1. Navigate to *ladministrator*
- 2. Hover over Components and from the drop-down select Wishlist
- 3. Search and then check the box by the wish's title
- 4. Click the **Publish** button and the wish will be published

# **Unpublishing a Wish**

- 1. Navigate to **/administrator**
- 2. Hover over Components and from the drop-down select Wishlist
- 3. Search and then check the box by the wish's title
- 4. Click the Unpublish button and the wish will be published